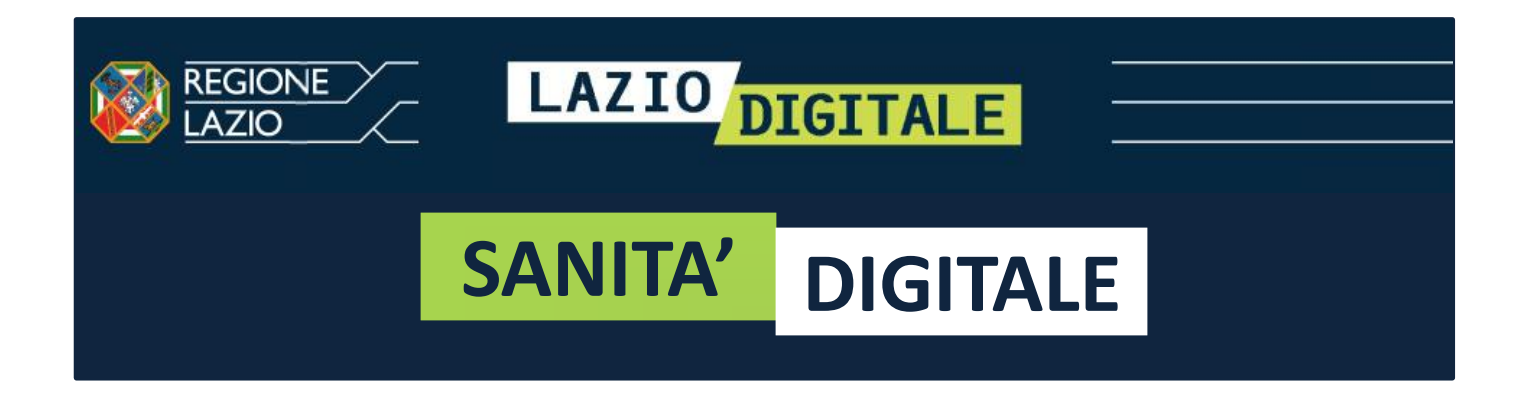

## Presa in carico della ricetta dematerializzata specialistica

Decreto Ministeriale 2 Novembre 2011

#### Guida Operativa sistema ERODE

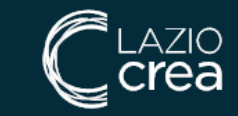

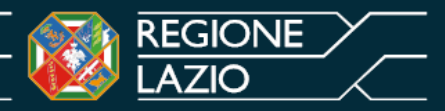

#### SISTEMA ERODE

- Il sistema consente alle strutture erogatrici la presa in carico in via esclusiva della ricetta specialistica dematerializzata.
- La ricetta dematerializzata può essere presa in carico da una sola struttura erogatrice alla volta. Nel caso in cui l'utente intenda rinunciare alla prenotazione, il sistema consente, alla struttura che l'ha presa inizialmente in carico, il rilascio della ricetta ai fini di una nuova presa in carico da parte di altra struttura.

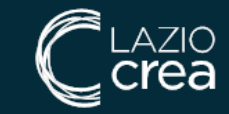

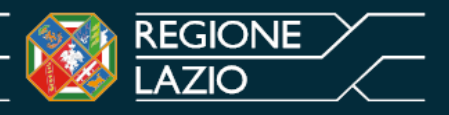

#### **ERODE - accesso al sistema**

- Il sistema ERODE è un applicativo WEB raggiungibile all'indirizzo https://www.prescrizione.poslazio.it/erode
- Ogni struttura erogatrice avrà assegnata una utenza di amministratore per il sistema ERODE. L'utente amministratore potrà creare le utenze operative
- Le utenze operative costituiscono gli utenti che a tutti gli effetti operano sul sistema ERODE per la gestione della ricetta dematerializzata
- La procedura per la gestione e la creazione delle utenze è disponibile sul portale sanitario regionale (www.salutelazio.it) raggiungibile dal link <u>https://www.salutelazio.it/per-gli-</u> <u>sviluppatori</u> sezione Dematerializzata

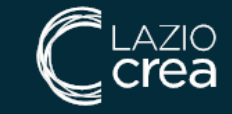

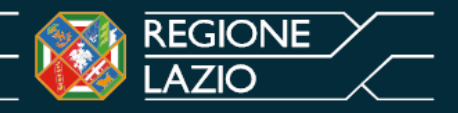

### EroDe amministratore accesso

Inserire le credenziali di accesso rilasciate all'amministratore della struttura erogatrice o in alternativa le credenziali Spid.

L'amministratore della struttura è responsabile per la creazione delle utenze dei propri collaboratori.

| Accedi                                                                                                    | con le tue c                                                                                                  | redenziali                                                                                                |  |
|----------------------------------------------------------------------------------------------------|----------------------------------------------------------------------------------------------------|----------------------------------------------------------------------------------------------------|--|
| SPID                                                                                                    | CIE                                                                                                    | Utenza Regione Lazio                                                                                      |  |
| <b>Utente</b><br>Usernam                                                                                             | ne                                                                                                    |                                                                                                    |  |
| Passwor                                                                                                    | <b>d</b>                                                                                                    |                                                                                                    |  |
| Mos                                                                                                    | tra password<br>Password dimenticat                                                                           | <u>a?</u>                                                                                                 |  |
|                                                                                                    | Accedi                                                                                                    |                                                                                                    |  |
| Accesso con                                                                                                    | utenza della R                                                                                                | egione Lazio                                                                                              |  |
| Utilizza la tua identi<br>Lazio, inserendo il tr<br>password che hai so<br>cellulare un messag<br>a portata di mano! | tà Digitale che hai creat<br>uo nome utente (il tuo c<br>celto. Ricorda che sarà i<br>gio con il codice tempo | o per i servizi di Regione<br>odice fiscale) e la<br>nviato sul tuo numero di<br>raneo d'accesso. Tienilo |  |
| Privacy Policy                                                                                                    |                                                                                                    |                                                                                                    |  |

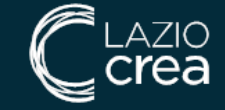

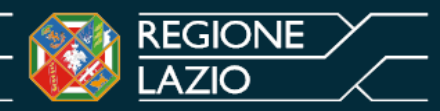

#### **EroDe amministratore** accesso

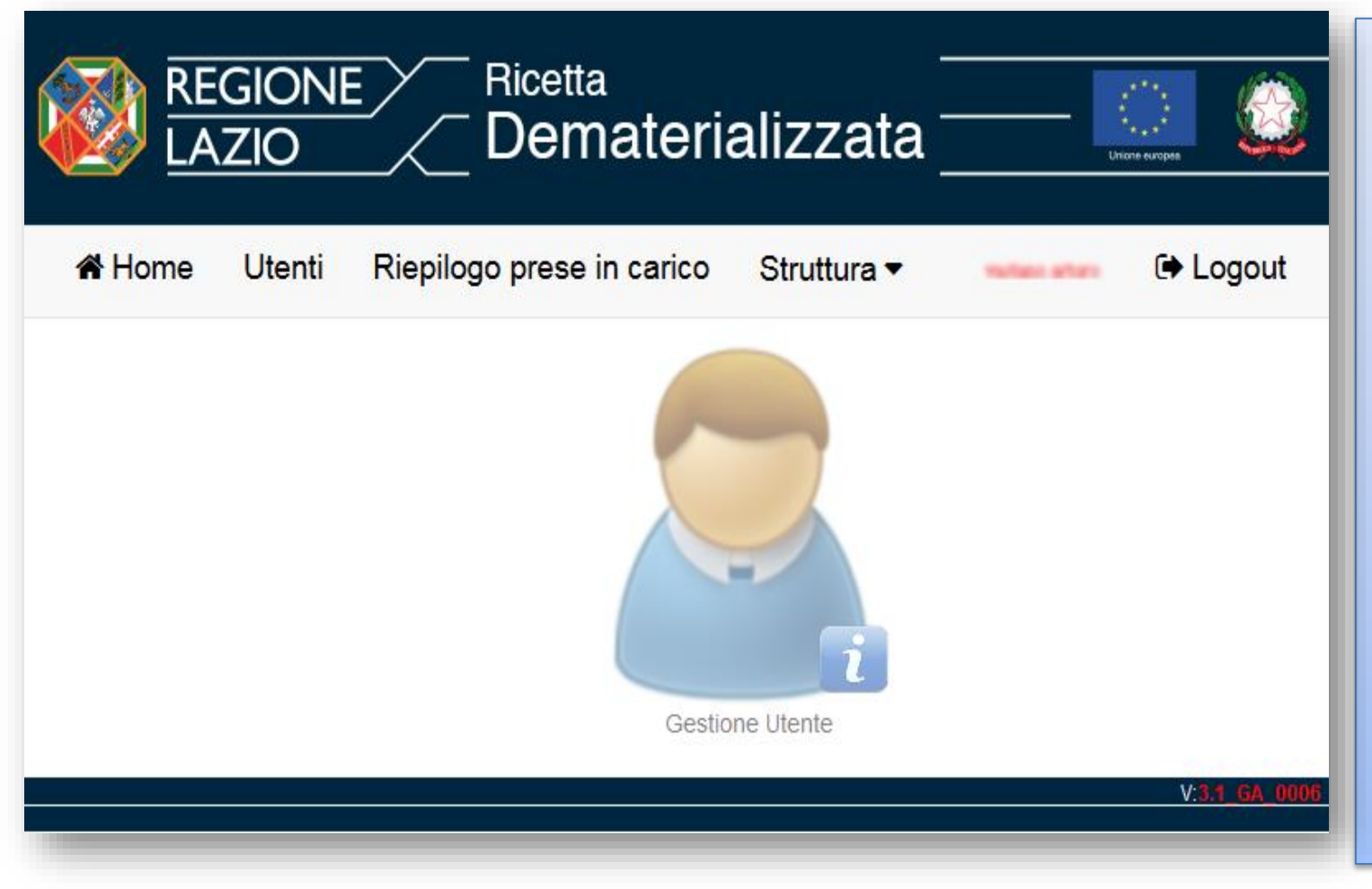

Maschera iniziale (HOME) dell'applicativo.

Funzioni disponibili: Utenti - per creare le utenze operative **Riepilogo Prese in** carico - per visualizzare il riepilogo delle ricette prese in carico Struttura - per selezionare preliminarmente la struttura erogatrice di competenza, nel caso in cui l'amministratore operi su più strutture

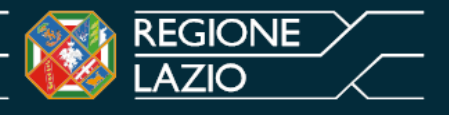

#### EroDe amministratore, funzionalità

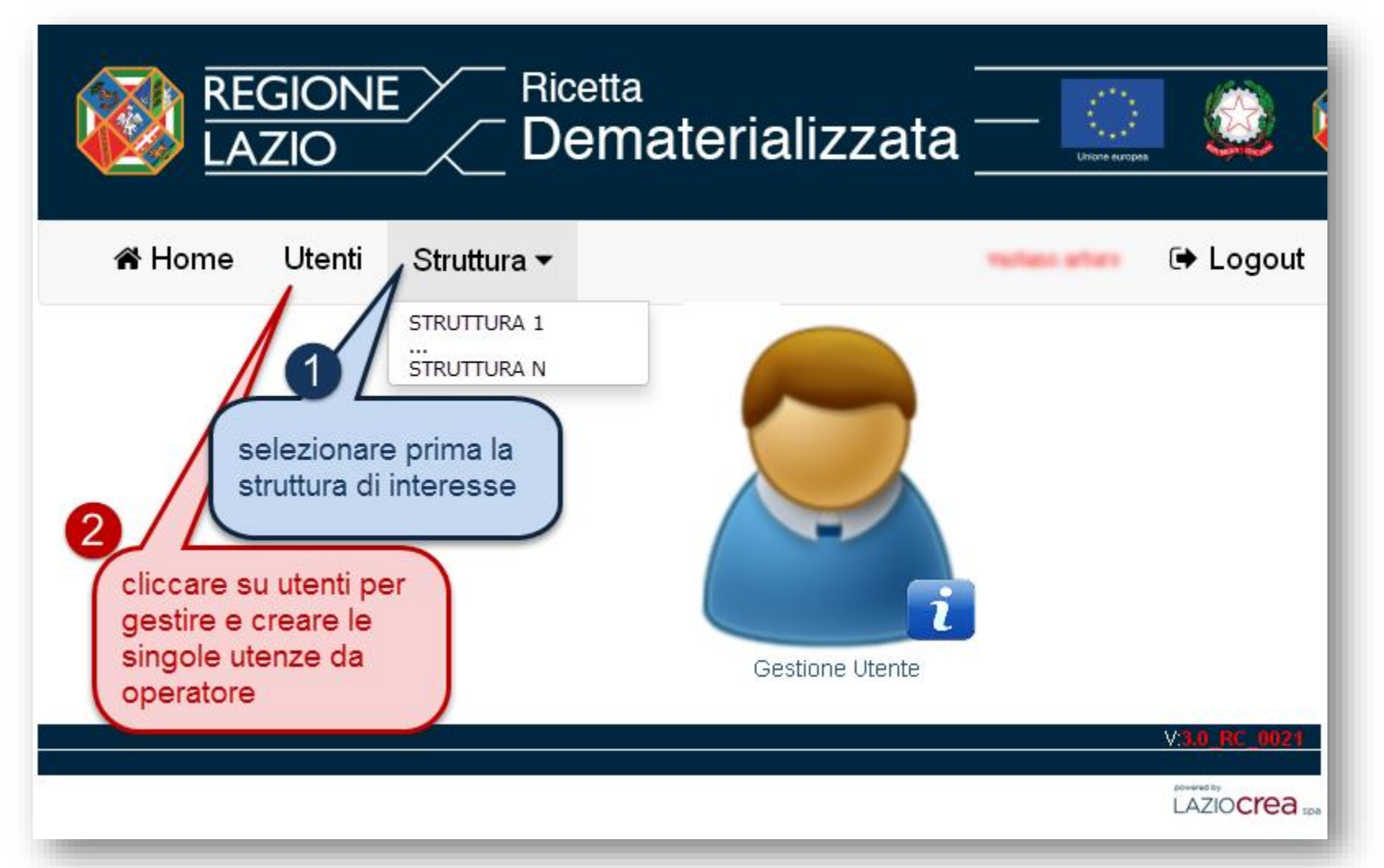

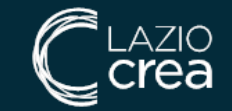

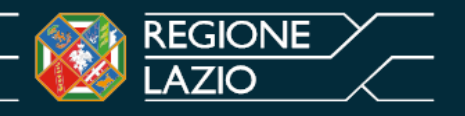

#### **EroDe amministratore, gestione utenze**

|                                    |                                   | emateria  | alizzata                         | Unione europea |
|------------------------------------|-----------------------------------|-----------|----------------------------------|----------------|
| 希 Home 🛛 Uter                      | nti Struttura <del>-</del>        |           | nation attach from 🕩 Log         | gout           |
| Parametri di ricerca               |                                   |           |                                  |                |
| Codice Fiscale:                    | Co                                | gnome:    |                                  |                |
| Nome:                              | Cerca Q                           | Pulisci 🥖 |                                  |                |
|                                    |                                   |           | area per la ricerca delle utenze |                |
| 4 record trovati, sto mostrando tu | utti i record.                    |           | gia create                       |                |
| 1<br>Codice Fiscale                | Cognome                           | Nome      | Email                            |                |
| PGNFRC57022H501U                   | PAGNONE                           | FERRUCCIO | @                                | Û              |
| Z2MRA29R45A032F                    | 623                               | MARIA     | GARREN CTAC @ ATTACA (1          | Û              |
| RMNGPP77R31H501P                   | ARMENIA                           | GIUSEPPE  | GARRELE CENC @ ATTRACT           | Û              |
| BRNMLL41C67H501S                   | BRUNORI                           | MIRELLA   | Galeria (1996) @ (871994) []     | Û              |
| Nuovo 🏭                            | pulsante NUOVO po<br>nuove utenze | er creare |                                  |                |

Dalla maschera GESTIONE UTENTI è possibile visualizzare l'elenco degli utenti già creati o ricercare i singoli utenti.

Il pulsante NUOVO consente di accedere alla maschera per creare nuove utenze

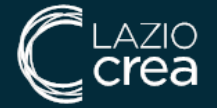

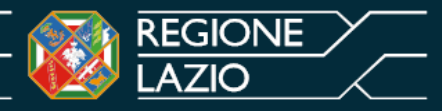

#### **EroDe amministratore, gestione utenze**

|                      | Dematerializzat     | a <u>REGIONE</u> |
|----------------------|---------------------|------------------|
| <b>谷</b> Home Utenti | Struttura 🕶         | - RM/A 🕞 Logout  |
| Nuovo utente         |                     |                  |
| Codice Fiscale:      |                     | Cerca Q          |
| Cognome:             |                     |                  |
| Nome:                |                     |                  |
| Email:               |                     |                  |
|                      | Salva 🖺 Indietro 'O |                  |
|                      |                     |                  |
|                      |                     | V: 3.0_RC_0020   |
|                      |                     | LAZIOCRE8 spa    |

Cliccando su NUOVO, nella maschera "GESTIONE UTENTI" si viene indirizzati alla maschera "CREAZIONE UTENTE".

Le utenze per gli operatori della struttura saranno rilasciate e gestite dall'Amministratore sotto la sua responsabilità e sulla base di una idonea procedura definita internamente dalla struttura.

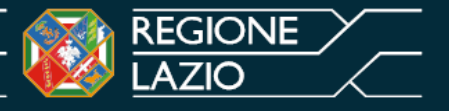

# EroDe amministratore, riepilogo prese in carico

| REGIONE Ricetta<br>LAZIO Dematerializzata |                           |                                    |  |  |  |  |  |  |  |
|-------------------------------------------|---------------------------|------------------------------------|--|--|--|--|--|--|--|
| <b>⋒</b> Home Utenti                      | Riepilogo prese in carico | Struttura 🕶 🐋 🚥 Logout             |  |  |  |  |  |  |  |
|                                           |                           |                                    |  |  |  |  |  |  |  |
| Parametri di ricerca                      |                           |                                    |  |  |  |  |  |  |  |
| Data dal gg/mm/aaaa                       | al gg/mm/aaaa             | NRE                                |  |  |  |  |  |  |  |
| Codice fiscale                            | Cerca Q Pulisci 🍠         |                                    |  |  |  |  |  |  |  |
|                                           |                           | PRODUZIONE01 V:3.1_6A_0006         |  |  |  |  |  |  |  |
|                                           |                           | DOWARD DY<br>LAZIO <b>CIEO</b> 508 |  |  |  |  |  |  |  |

Esclusivamente l'amministratore aziendale del sistema ERODE ha la possibilità di visualizzare il riepilogo delle ricette dematerializzate prese in carico dalla propria struttura. La funzione è di sola consultazione. È necessario indicare il NRE, il codice fiscale o l'intervallo date e seguire gli eventuali avvisi a video

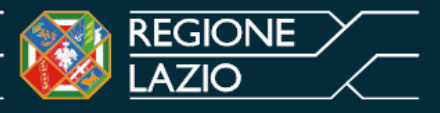

#### **EroDe amministratore, gestione utenze**

|                 | Dematerializzata              |                | - HORMAN<br>HORMAN<br>BEGONE LADO<br>NONDE BACK |
|-----------------|-------------------------------|----------------|-------------------------------------------------|
| A Home Utenti   | Struttura 🕶                   | - RM/A         | 🗭 Logout                                        |
| Nuovo utente    |                               |                |                                                 |
| Codice Fiscale: | [[                            | Cerca C        | 2                                               |
| Cognome:        |                               |                |                                                 |
| Nome:           |                               |                |                                                 |
| Email:          |                               |                |                                                 |
|                 | Salva 🖺 Indietro 🕽            |                |                                                 |
|                 |                               |                |                                                 |
|                 |                               |                | V: 3.0_RC_0020                                  |
| L'utente v      | iene identificato attraverso  | il codice fisc | crea spa                                        |
| e l'e-mail      | assegnata in fase di registra | zione.         |                                                 |

- Digitare **codice fiscale** dell'utente da creare
- •Premere il pulsante CERCA
- •Il sistema restituisce a video la posizione anagrafica dell'utente
- •Digitare l' **e-mai**l da associare all'utenza •Premere **SALVA**.

Al termine del processo, si ritorna alla maschera precedente

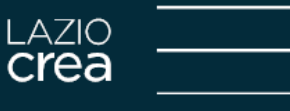

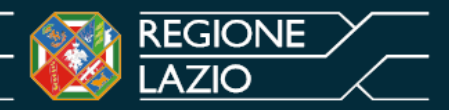

### **EroDe amministratore, rilascio credenziali**

|                 | Dematerializza         | ta <u>LAZIO</u>                          |
|-----------------|------------------------|------------------------------------------|
| 🖨 Home 🛛 Utenti | Struttura <del>▼</del> |                                          |
| Nuovo utente    |                        |                                          |
| Codice Fiscale: | 1                      | Cerca Q                                  |
| Cognome:        |                        |                                          |
| Nome:           |                        | Da questa schermata viene creato per     |
| Email:          |                        | delle credenziali è stata separata per   |
|                 | Salva 🖹 Indietro 🕽     | aderenza alla normativa sulla privacy.   |
|                 |                        | Pertanto successivamente alla creazione  |
|                 |                        | dell'utenza, l'amministratore dovrà      |
|                 |                        | scrivere a attivazioneerode@laziocrea.it |
|                 |                        | indicando CF, email e numero cellulare   |
|                 |                        | del nuovo operatore per la generazione e |
|                 |                        | invio delle credenziali regionali.       |

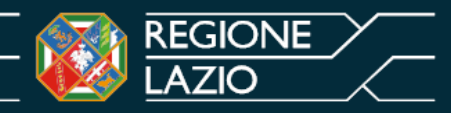

#### **EroDe amministratore, logout**

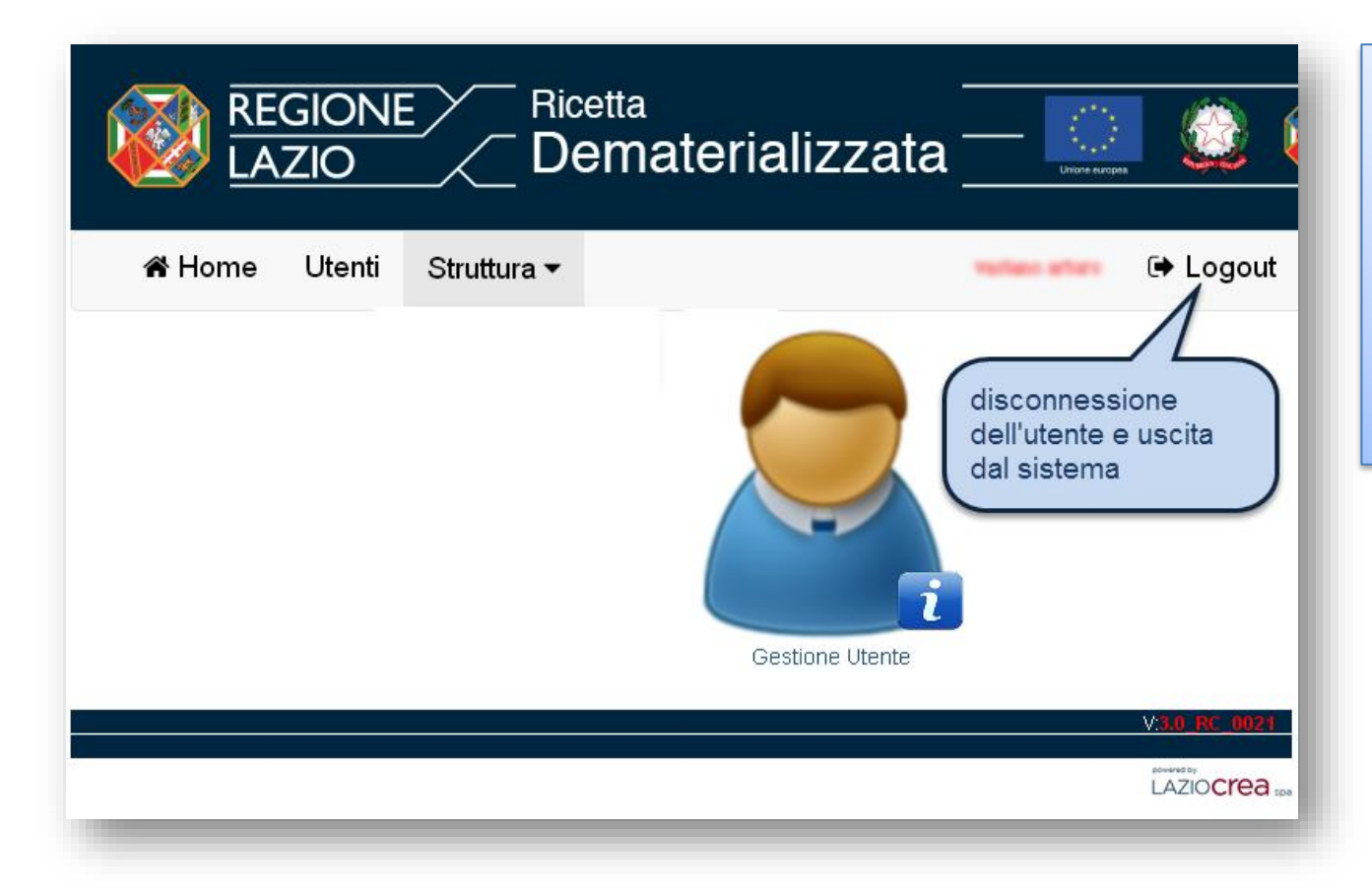

Al termine della sessione di lavoro, l'amministratore esegue la disconnessione dal sistema (LOGOUT) premendo sull'apposito pulsante.

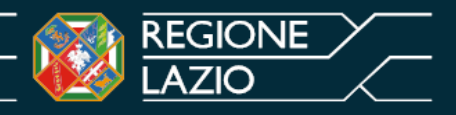

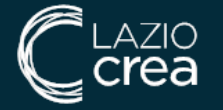

#### **EroDe operatore, accesso**

Inserire le credenziali di accesso rilasciate all'operatore dalla struttura erogatrice o in alternativa le credenziali Spid.

| Accedi                                                                | con le tue c                                                                                                    | redenziali                                                                                                 |  |
|-----------------------------------------------------------------------|----------------------------------------------------------------------------------------------------|----------------------------------------------------------------------------------------------------|--|
| SPID                                                                  | CIE                                                                                                    | Utenza Regione Lazio                                                                                       |  |
| Utente<br>Usernan                                                     | ne                                                                                                    |                                                                                                    |  |
| Passwor<br>Passwor                                                    | <b>d</b><br>rd                                                                                                    |                                                                                                    |  |
| Mos                                                                   | stra password<br>Password dimentical                                                                                               | :a?                                                                                                    |  |
| Accesso con                                                           | Accedi                                                                                                    | egione Lazio                                                                                               |  |
| Utilizza la tua ident<br>Lazio, inserendo il t<br>password che hai si | uteriza della R<br>ità Digitale che hai creat<br>uo nome utente (il tuo c<br>celto. Ricorda che sarà i<br>agio con il codice tempo | to per i servizi di Regione<br>odice fiscale) e la<br>nviato sul tuo numero di<br>raneo d'accesso. Tienilo |  |
| cenulare un messag                                                    | Selo con a cource cerripo                                                                                                    |                                                                                                    |  |

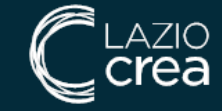

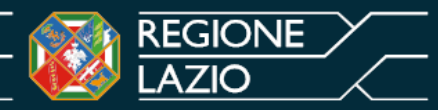

#### **EroDe operatore, accesso**

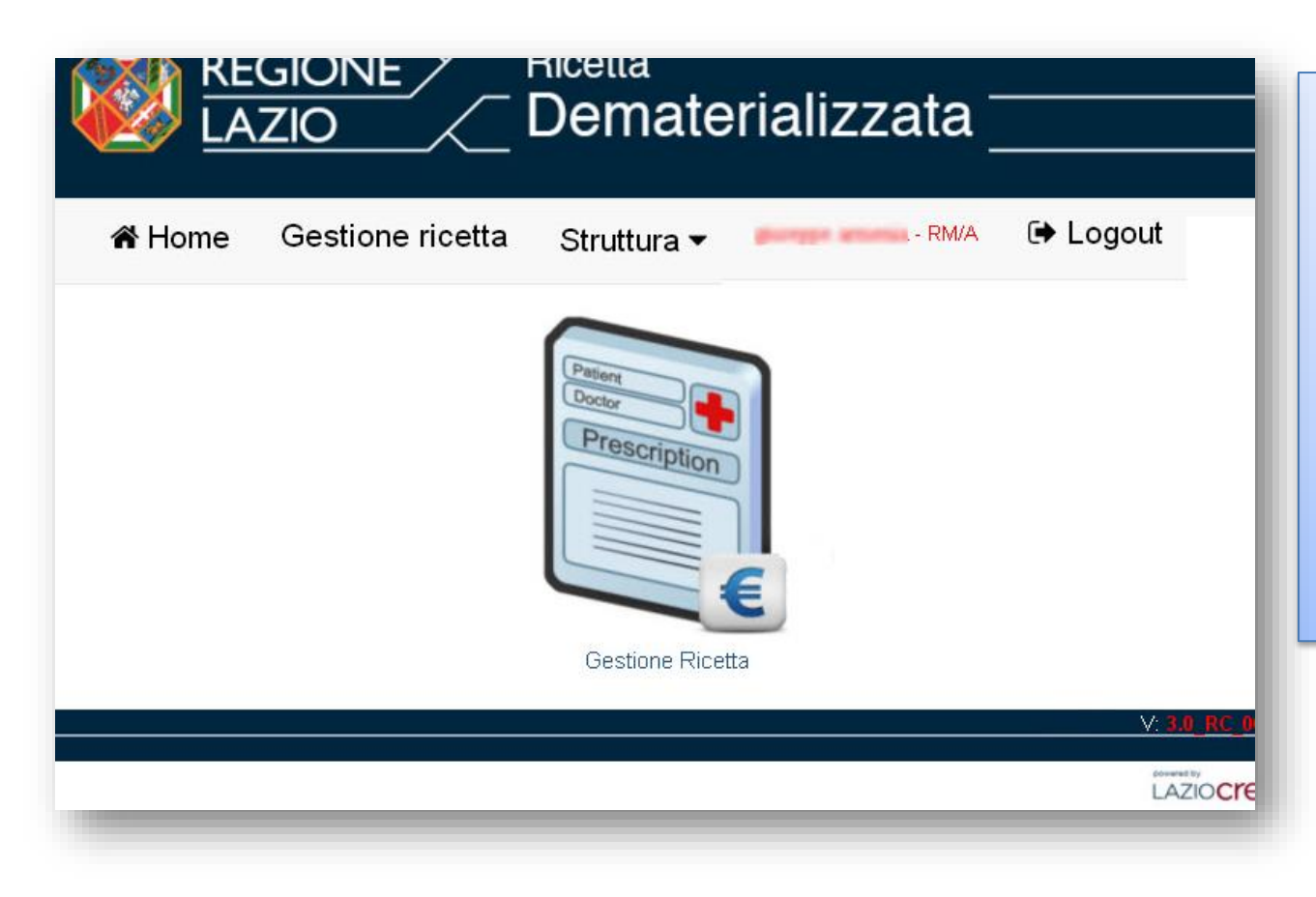

Maschera iniziale (HOME) dell'applicativo.

Funzioni disponibili: Gestione ricetta - per prendere in carico la ricetta dematerializzata Struttura - da selezionare preliminarmente, nel caso in cui un operatore sia attivo su più strutture.

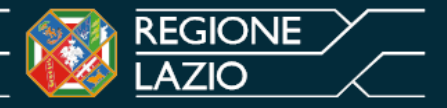

#### **EroDe operatore, funzionalità**

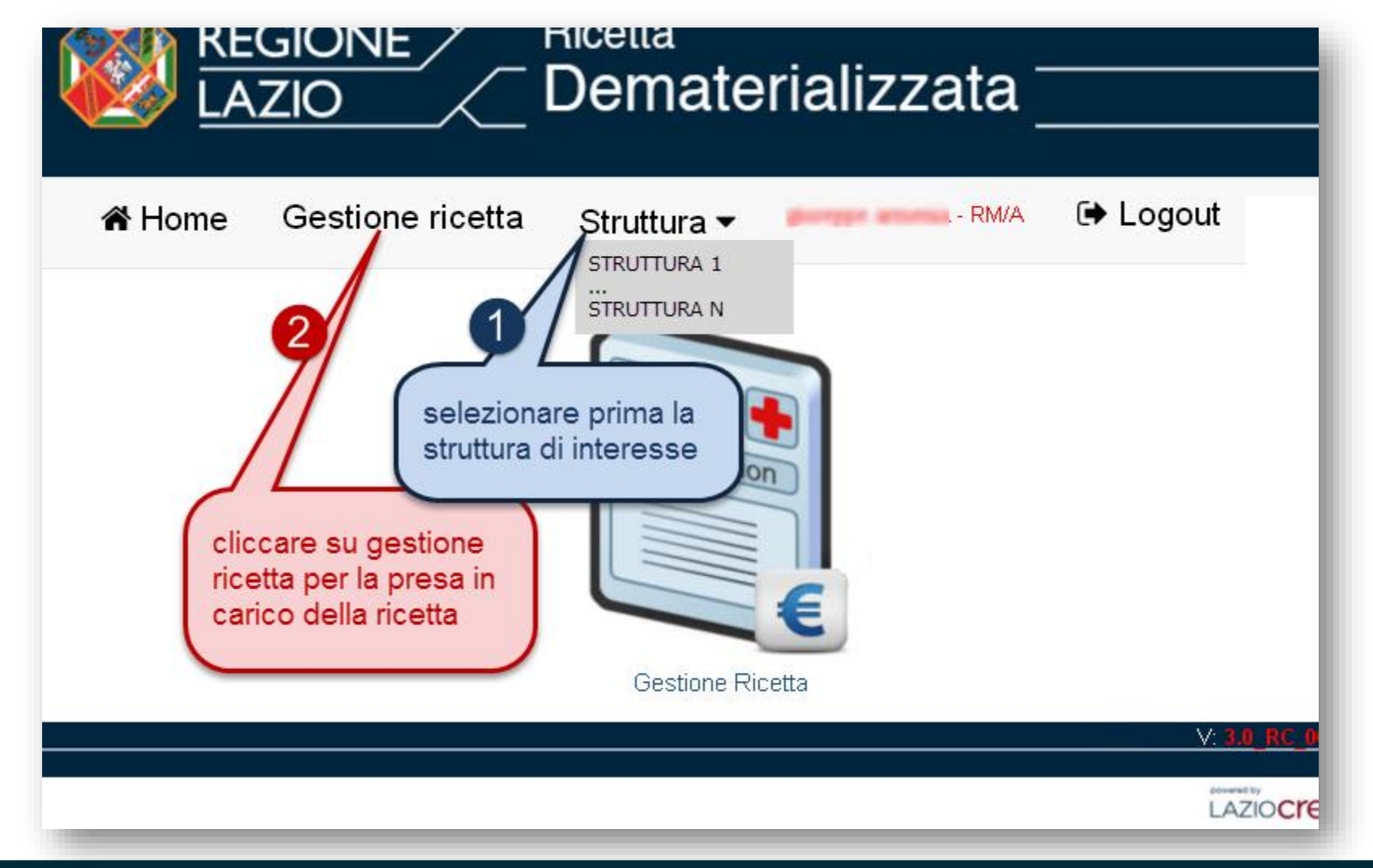

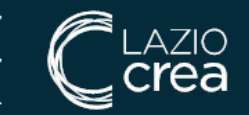

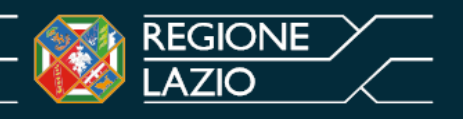

#### **EroDe operatore, gestione ricetta**

|                              | GIONE<br>ZIO                                           | <sub>Ricetta</sub><br>Demateria                | -<br>_<br>_                         | Unione europee                          |                              |                                                       | FOCKAMM<br>POCKAMM<br>POCKAMM<br>POCKAMM<br>POCKETEUROPE |
|------------------------------|--------------------------------------------------------|------------------------------------------------|-------------------------------------|-----------------------------------------|------------------------------|-------------------------------------------------------|----------------------------------------------------------|
| 📽 Home                       | Gestione ricetta                                       | Struttura 🕶                                    |                                     |                                         |                              | - RM/A                                                | 🗭 Logout                                                 |
| Ricerca e prendi             | in carico ricetta                                      |                                                |                                     |                                         |                              |                                                       |                                                          |
| Codice Fiscale:              |                                                        | Nre:                                           | Pren                                | di in carico 🔒 🛛 F                      | Pulisci 🍠                    |                                                       |                                                          |
|                              |                                                        | 2                                              |                                     |                                         |                              |                                                       | V: 3.0_RC_0020                                           |
|                              |                                                        |                                                |                                     |                                         |                              |                                                       | LAZIOCICE spa                                            |
|                              |                                                        |                                                |                                     |                                         |                              |                                                       |                                                          |
| Dalla m<br>esclusi<br>codice | naschera <b>GE</b><br>va la ricetta.<br>fiscale dell'a | STIONE RICE<br>Per prendere<br>Issistito che i | TTA è po<br>è in carico<br>I numero | ssibile pre<br>la ricetta<br>di ricetta | endere<br>è nece<br>elettror | in carico in via<br>ssario inserire<br>nica (NRE), co | a<br>e sia il<br>osì                                     |

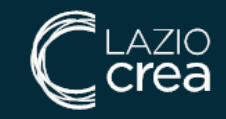

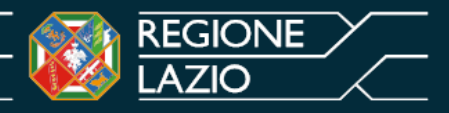

#### **EroDe operatore, gestione ricetta**

|                            |                            | atenali       | zzala       |                |               | Unione europea | 🐝 🖤 !                 |               |
|----------------------------|----------------------------|---------------|-------------|----------------|---------------|----------------|-----------------------|---------------|
| <b>希</b> Home Gest         | ione ricetta Struttur      | a▼            |             |                |               |                | giorger attentis - Pa | 🔍 🕞 Logout    |
| Ricerca e prendi in carico | ricetta                    |               |             |                |               |                |                       |               |
| Codice Fiscale:            | Nre: 12                    | DOA4000023031 | l Pre       | endi in carico | 🖴 🛛 Pulisci 🛛 | -              |                       |               |
| Ricetta presa in carico o  | correttamente              |               |             |                |               |                |                       |               |
| Dati Ricetta               |                            |               |             |                |               |                |                       |               |
| NRE:                       | 1200A4000023031            | Rilascia 🗗    | Data:       | 18/04/2016     | Regione:      | LAZIO          |                       |               |
| Tipo Ricetta:              | SN (Assistiti SSN)         |               |             |                | Esenzione:    | RI0010         |                       |               |
| Priorita' prescrizione:    | Altro                      |               |             |                |               |                |                       |               |
| Quesito diagnostico:       | 466.1 (Bronchiolite acuta) |               |             |                |               |                |                       |               |
| Dati Assistito             |                            |               |             |                |               |                |                       |               |
| Codice fiscale:            | CNFCRD40511H501I           | Cognome:      | ACAMPORA    |                | Nome:         | CORRADO        |                       |               |
| Indirizzo:                 | TRASF. CASAPE              |               |             |                |               |                |                       |               |
| Cap:                       | -                          | Citta':       | ROMA (Prov: | RM)            | AsI:          | RM/A           |                       |               |
| Dati Medico Prescrittore   |                            |               |             |                |               |                |                       |               |
| Codice fiscale:            | PROVAX00X00X000Y           | Cognome e     | nome:       | CORETTI MA     | Ria LUISA     |                |                       |               |
| Prestazioni: 1             |                            |               |             |                |               |                |                       |               |
| Codice<br>Ministeriale     | Codice<br>Catalogo         |               | Descrizi    | one            |               | Qta            |                       | Nota          |
| LA17-00                    | LA17-00                    |               | ACIDI BIL   | JARI           |               | 1              |                       |               |
| 1 min and and a            | March All and the          | And set       | - Charles   |                | hereite       | A DECISION     | And the second second |               |
|                            |                            |               |             |                |               |                |                       | V:3.0_RC_0021 |
|                            |                            |               |             |                |               |                |                       | LAZIOCICA spe |

Una volta inseriti codice fiscale ed NRE, la ricetta è già presa in carico. Questa maschera consente di visualizzarne il contenuto. Da questa maschera è altresì possibile prendere in carico ulteriori ricette, digitando NRE e codice fiscale associati e cliccando sul pulsante blu «Prendi in carico».

L'unica operazione possibile per una ricetta presa in carico, è l'eventuale **rilascio**, in caso di rinuncia alla prenotazione. Il rilascio può essere effettuato cliccando sul **pulsante rosso «Rilascia»**.

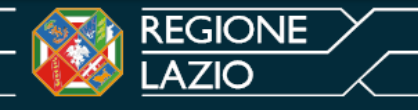

### **EroDe operatore, gestione ricetta**

|                                       | GIONE<br>ZIO             | Dematerializ            | zata                           |                                |
|---------------------------------------|--------------------------|-------------------------|--------------------------------|--------------------------------|
| 😭 Home                                | Gestione ricetta         | Struttura 🕶             | 🕒 Logout                       | t II pulsante                  |
| Ricerca e prendi                      | in carico ricetta        |                         |                                | «Pulisci» svuota               |
| Codice Fiscale:                       | CNFCRD40511H501I         | Nre: 1200A4000023032    | Prendi in carico 🔒 🛛 Pulisci 🍠 | i campi dai<br>valori presenti |
| <ul> <li>Rilascio presa il</li> </ul> | n carico della ricetta e | ffettuata correttamente |                                |                                |
|                                       |                          |                         | V:3.0_RC_0                     | J021                           |
|                                       |                          |                         |                                | 'ea                            |

In caso di **rilascio**, viene visualizzato l'apposito messaggio di operazione effettuata correttamente, e la ricetta può essere nuovamente presa in carico da altre strutture erogatrici.

Da questa maschera è altresì possibile **prendere in carico ulteriori ricette**, digitando **NRE e codice fiscale associati** e cliccando sul **pulsante blu «Prendi in carico»**.

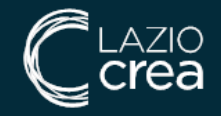

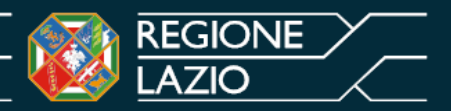

#### **EroDe operatore, logout**

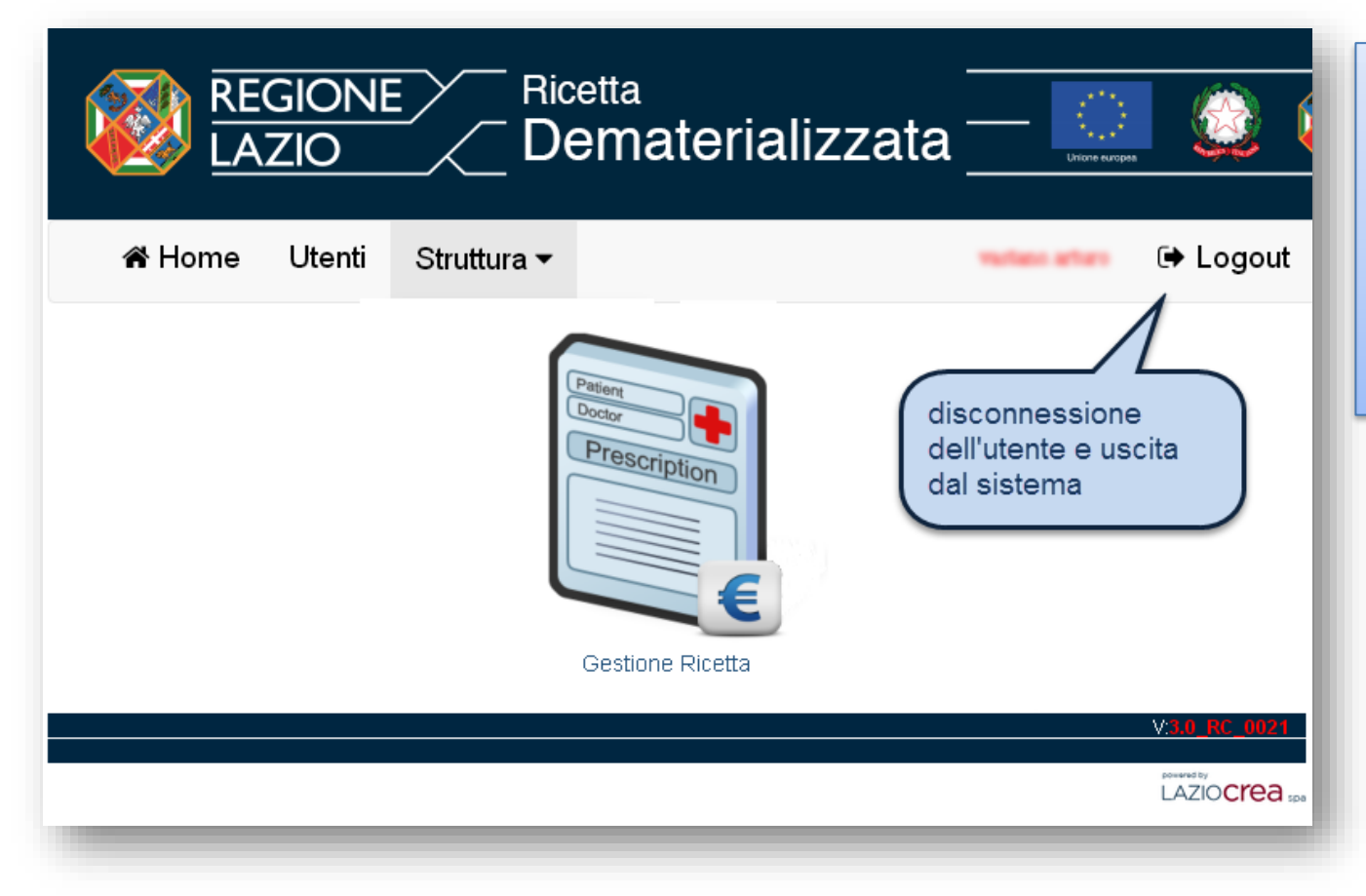

Al termine della sessione di lavoro, l'operatore esegue la disconnessione dal sistema (LOGOUT) premendo sull'apposito pulsante.

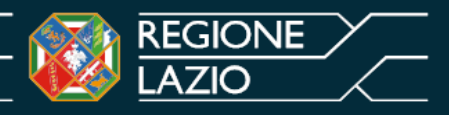

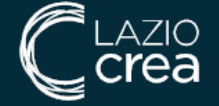

#### Supporto e contatti

Contact Center LAZIOcrea

Per informazioni ed attivazioni attivazioneerode@laziocrea.it

Per assistenza mesir@regione.lazio.it

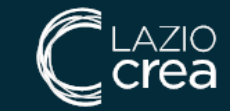

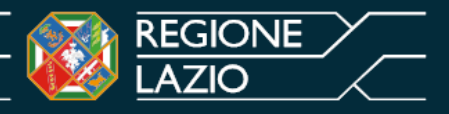